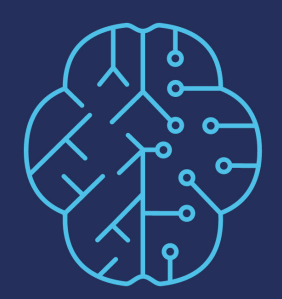

# **DEEP PERCEPTION**

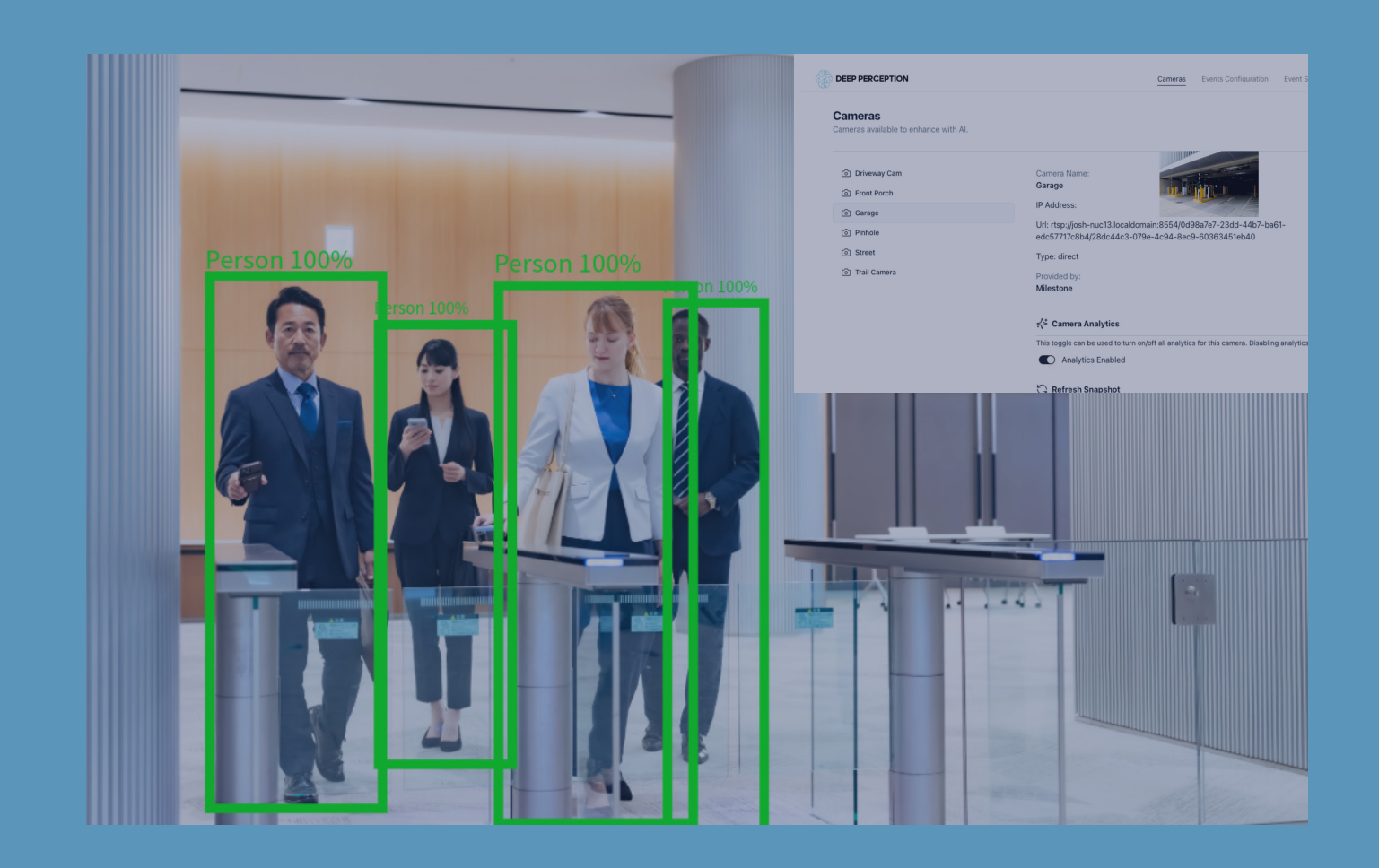

## PerceptEdge User Manual Version 1.2 - 2025-May-09

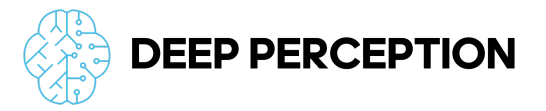

2025 Deep Perception Inc.

Deep Perception, the Deep Perception logo, and PerceptEdge are pending trademarks by Deep Perception Inc.

This document has been created using the most recent data at the time. The contents of this document, as well as features and specifications contained herein, are subject to change without notice.

Deep Perception Inc. Deepperception.ai

PerceptEdge Milestone Appliance Installation Guide - Version 1.2 2025-May-09

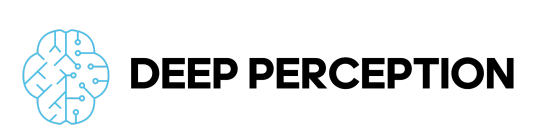

| Initial Setup                               | 3  |
|---------------------------------------------|----|
| Milestone XProtect Initial Configuration    | 3  |
| Software Packages                           | 3  |
| Create Basic User                           | 3  |
| Enable Analytics Events                     | 5  |
| Enable Metadata Search                      | 6  |
| PerceptEdge Appliance Setup                 | 7  |
| Connection to Milestone XProtect            | 8  |
| Camera Setup                                | 11 |
| PerceptEdge UI                              | 11 |
| Milestone XProtect Management Client        | 11 |
| Analytics Configuration                     |    |
| Object Detection                            | 13 |
| Occupancy                                   | 14 |
| Line Crossing                               | 14 |
| Time in Area                                | 15 |
| Metadata                                    | 16 |
| Additional Options                          | 17 |
| Settings Menu                               | 17 |
| Admin Page                                  |    |
| Milestone XProtect Smart Client Integration | 20 |
| Live View                                   | 20 |
| PerceptEdge Event Search                    | 20 |
| Metadata Search                             | 21 |
| Vehicles                                    | 22 |
| People                                      | 22 |
| Appendix                                    | 23 |
| Architecture Diagram                        | 23 |

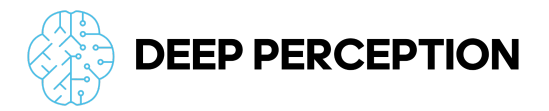

## **Initial Setup**

#### **Milestone XProtect Initial Configuration**

The PerceptEdge AI Appliances support all versions of Milestone XProtect that are 2022R1 or newer. The VideoOS Processing Server plugin must be installed on all systems running the Milestone XProtect Management Client used to configure analytics.

#### Software Packages

**Required** - Install the AI Bridge Video Processing Server Plugin on the system running the Milestone XProtect Management Client that will be used to configure the VMS instance for use with the PerceptEdge Appliance.

https://storage.googleapis.com/deepperception\_public/milestone\_components/VideoOS.Proces\_singServer.Plugin.Admin.Installer.exe

**Recommended** – Install the PerceptEdge Search Agent on all systems running the Milestone XProtect Smart Client

https://storage.googleapis.com/deepperception\_public/milestone\_components/PerceptEdge%2 0Milestone%20XProtect%20Search%20Agent%20Installer.exe

**Optional** – If SSL is enabled on the VMS instance a PFX certificate file will need to be generated for the appliance. The following PowerShell script can be run on the system with access to sign with the VMS Root Certificate.

https://storage.googleapis.com/deepperception\_public/milestone\_components/Create\_SSL\_DP \_\_Appliance.ps1

For more information on SSL and certificates see: <u>https://doc.milestonesys.com/latest/en-US/portal/htm/chapter-page-certificates-guide.htm</u>

#### **Create Basic User**

In order to connect the PerceptEdge Appliance, a new Basic User must be created using the Milestone XProtect Management Client. Make sure to uncheck "Force Basic User to change password on next login".

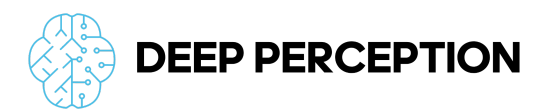

|                                             |                | win1-nuc13                                                                                                    |         |                   |
|---------------------------------------------|----------------|----------------------------------------------------------------------------------------------------|---------|-------------------|
| Milestone XProtect Management Client 2025 R |                |                                                                                                    | - 0     | ×                 |
| File View Action Maintenance Tools Help     |                |                                                                                                    |         |                   |
| E 9 0 • M                                   |                |                                                                                                    |         |                   |
| Site Navigation • 7 ×                       | Basic User 💌 🦉 | Basic User Settings                                                                                                    |         | ¥ 9               |
| E D WIN11-NUC13 - (25.1b)                   | Name /         | Name:                                                                                                    |         |                   |
| 🕀 🛄 Basics                                  |                |                                                                                                    |         |                   |
| License Information                         | 1              | Developing and the second second s                                                                                                    |         |                   |
| Site Information                            | 1              |                                                                                                    |         |                   |
| Becording Servers                           | 1              |                                                                                                    |         |                   |
| Mobile Servers                              | 1              |                                                                                                    |         |                   |
|                                             | 1              |                                                                                                    |         |                   |
| Cameras                                     | 1              |                                                                                                    |         | Ŧ                 |
| Microphones                                 | 1              | Force Basic User to change page New Basic User                                                                                                    |         |                   |
| Metadata                                    | 1              |                                                                                                    |         |                   |
| of Input                                    | 1              | Status: Username:                                                                                                    |         |                   |
|                                             | 1              | abridge                                                                                                    |         |                   |
| e 🖳 Client                                  | 1              | Description                                                                                                    |         |                   |
| View Groups                                 | 1              | unapport.                                                                                                    |         |                   |
| Matrix                                      | 1              |                                                                                                    |         |                   |
| Bules and Events                            | 1              |                                                                                                    |         |                   |
| - III Rules                                 | 1              |                                                                                                    |         |                   |
| C Time Profiles                             | 1              | *                                                                                                    |         |                   |
| Notification Profiles                       | 1              |                                                                                                    |         |                   |
| Analytics Events                            | 1              | Password:                                                                                                    |         |                   |
| Generic Events                              | 1              |                                                                                                    |         |                   |
| 🖧 Webhooks                                  | 1              | Repeat password:                                                                                                    |         |                   |
| e 📫 Security                                | 1              |                                                                                                    |         |                   |
| Pagin Hanna                                 | 1              | Force Basic User to change password on next login                                                                                                    |         |                   |
| System Dashboard                            | 1              |                                                                                                    |         |                   |
| Current Tasks                               | 1              | Solution and the second second se |         |                   |
| Configuration Reports                       | 1              | ENROWED ~                                                                                                    |         |                   |
| Server Logs                                 | 1              |                                                                                                    |         |                   |
| Hetadata Use                                | 1              |                                                                                                    |         |                   |
| - Metadata Search                           | 1              | UN Cancel                                                                                                    |         |                   |
| 🕀 🔵 Alarms                                  | 1              |                                                                                                    |         |                   |
|                                             | 1              |                                                                                                    |         |                   |
|                                             | 1              |                                                                                                    |         |                   |
|                                             | 1              |                                                                                                    |         |                   |
|                                             | 1              |                                                                                                    |         |                   |
|                                             | 1              |                                                                                                    |         |                   |
|                                             | 1              |                                                                                                    |         |                   |
|                                             | 1              |                                                                                                    |         |                   |
|                                             | 1              |                                                                                                    |         |                   |
|                                             | 1              |                                                                                                    |         |                   |
|                                             |                | a) Info                                                                                                    |         |                   |
|                                             |                |                                                                                                    | _       | _                 |
|                                             |                |                                                                                                    |         |                   |
| Closed road                                 |                | 📲 Q. Search 🛛 🖄 🔛 🧔 📜 😨 💼 🗇 🔷 🗠 🔿                                                                                                    | L 40 10 | (53 AM<br>24/2025 |
|                                             |                | -                                                                                                    |         | -                 |

Once the Basic User has been created, add them to the Administrator Role.

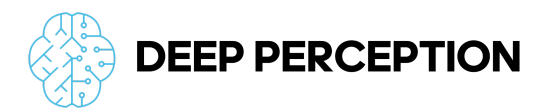

|                                                                                                    | win11-nuc13                                  |
|----------------------------------------------------------------------------------------------------|----------------------------------------------|
| Milestone XProtect Management Client 2025 R1                                                                                                    | X                                            |
| File View Action Maintenance Tools Help                                                                                                    |                                              |
| 日 9 3 ● 篇                                                                                                    |                                              |
| Site Navigation • 7 X Roles • 7 F                                                                                                    | Rele Settings                                |
| E D WIN11-NUC13 - (25.1b) Name                                                                                                    | Name A Description                           |
| Administrature (Administrature have co     Administrature have co     Administrature have co |                                              |
| Closed road                                                                                                    | 🚆 🔍 Search 🏾 🏂 🖬 🧔 🔚 😨 💼 💇 🔷 🖍 🖏 🖫 🕼 1054 AM |

#### **Enable Analytics Events**

In the XProtect Management Client, select Tools  $\rightarrow$  Options and then navigate to the Analytics Event Tab. Enable Analytics by checking the box.

| Options      |                     |                  |                         |                  | ×                    |
|--------------|---------------------|------------------|-------------------------|------------------|----------------------|
| External IDP | Audio Messages      | Privacy settings | Access Control Settings | Analytics Events | Customer Dashboard - |
| Analytics ev | ents                |                  |                         |                  |                      |
| Enabled      | đ                   |                  |                         |                  |                      |
| Port:        |                     |                  |                         |                  |                      |
| 9090         |                     |                  |                         |                  |                      |
| Security     |                     |                  |                         |                  |                      |
| Events allo  | wed from:           |                  |                         |                  |                      |
| All netv     | work addresses      |                  |                         |                  |                      |
|              | ed network addresse | ×e.              |                         |                  |                      |
|              |                     |                  | _                       |                  |                      |
| A            | ddress              |                  | _                       |                  |                      |
| •            |                     |                  |                         |                  |                      |
|              | Import              |                  |                         |                  |                      |
|              |                     |                  |                         |                  |                      |
|              |                     |                  |                         |                  |                      |
|              |                     |                  |                         |                  |                      |
|              |                     |                  |                         |                  |                      |
|              |                     |                  |                         |                  |                      |
|              |                     |                  |                         |                  |                      |
|              |                     |                  |                         |                  |                      |
|              |                     |                  |                         |                  |                      |

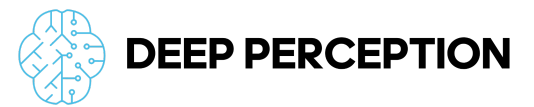

By default analytics events have a 1 day retention period. Adjust as needed from the Alarms and Events tab.

| ccess Control Settings | Analytics Events | Customer Dashboard | Alarms and Events | Generic Events |      | -   |
|------------------------|------------------|--------------------|-------------------|----------------|------|-----|
| Alarm settings         |                  |                    |                   |                |      |     |
| Keep closed alarms fo  | c.               |                    |                   | 1              | day  | (s) |
| Keep all other alarms  | for:             |                    |                   | 30             | day  | (s) |
|                        |                  |                    |                   |                |      |     |
| Log settings           |                  |                    |                   |                |      |     |
| Enable verbose lo      | igging           |                    |                   |                |      |     |
| Event retention        |                  |                    |                   |                |      |     |
| Deiduit                |                  |                    |                   | 1              |      |     |
| System Events          |                  |                    |                   | 0              | ~    |     |
| Device Events          |                  |                    | [                 | 0              | ×    | ł   |
| ▷ Hardware Events      |                  |                    |                   | 0              | ~    |     |
| Recording Server       | Events           |                    | [                 | 0              | v    |     |
| > System Monitor E     | vents            |                    | [                 | 0              | ×    |     |
| External Events        |                  |                    | [                 | 1              | v    |     |
| Analytics Events       |                  |                    | [                 | 1              | ~    |     |
| Access Control Ev      | ents             |                    |                   | 0              |      |     |
| Transaction event      | s                |                    |                   | 1              |      |     |
|                        | -                |                    |                   | 2              |      | 1   |
| Reset to defaults      |                  |                    |                   | 4              |      |     |
|                        |                  |                    |                   | 5              |      |     |
|                        |                  |                    |                   | 6              | - I- |     |
| Help                   |                  |                    | q                 | 7              |      |     |
|                        |                  |                    |                   | 14             | - L  |     |
|                        |                  |                    |                   | 30             |      |     |

#### Enable Metadata Search

To enable Metadata Search in the XProtect Smart Client, navigate to the Metadata Use  $\rightarrow$  Metadata Search settings in the XProtect Management Client and enable the desired options.

|                                 |                       | win11-nuc13                                                                                                    |      |         |        |
|---------------------------------|-----------------------|----------------------------------------------------------------------------------------------------|------|---------|--------|
| Milestone XProtect Management C | Dient 2025 B1         |                                                                                                    | -    | 0       | X      |
| Ele View Action Maintenance To  | ole liele             |                                                                                                    |      |         |        |
|                                 | and thep              |                                                                                                    |      |         |        |
| Site Navigation                 | - A X Metadata Search | a Mishibity in XPotent Smart Client                                                                                                    | _    | -       |        |
| E: D WIN11-NUC13 - (25.1h)      | E Search Categories   |                                                                                                    |      |         | -      |
| Basics                          | Location              | To enable the visibility of a search category or a search filter in XProtect Smart Client, select the corresponding check box.                                                      |      |         |        |
| License Information             | 1 People              | Note: This setting applies only to Milestone metadata search categories and search filters. The visibility of other Milestone search categories and search filters are not affected | L I  |         |        |
| Site Information                | - K Vehicles          |                                                                                                    |      |         |        |
| B Servers                       |                       | ✓ People                                                                                                    |      |         |        |
| Recording Servers               |                       |                                                                                                    |      |         |        |
| Processing Servers              |                       | V Age                                                                                                    |      |         |        |
| Devices                         |                       | L Face                                                                                                    |      |         |        |
| -SR Cameras                     |                       | Gender                                                                                                    |      |         |        |
| - Microphones                   |                       | Height                                                                                                    |      |         |        |
| - Ø Speakers                    |                       |                                                                                                    |      |         |        |
| 🐨 Metadata                      |                       |                                                                                                    |      |         |        |
| of Input                        |                       |                                                                                                    |      |         |        |
| Client                          |                       |                                                                                                    |      |         |        |
| View Groups                     |                       |                                                                                                    |      |         |        |
| Smart Client Profiles           |                       |                                                                                                    |      |         |        |
| Matrix                          |                       |                                                                                                    |      |         |        |
| Rules and Events                |                       |                                                                                                    |      |         |        |
| Rules                           |                       |                                                                                                    |      |         |        |
| Time Profiles                   |                       |                                                                                                    |      |         |        |
| Iser-defined Events             |                       |                                                                                                    |      |         |        |
| Analytics Events                |                       |                                                                                                    |      |         |        |
| - Generic Events                |                       |                                                                                                    |      |         |        |
| 🖧 Webhooks                      |                       |                                                                                                    |      |         |        |
| B 📫 Security                    |                       |                                                                                                    |      |         |        |
| - Roles                         |                       |                                                                                                    |      |         |        |
| Basic Users                     |                       |                                                                                                    |      |         |        |
| System Dashboard                |                       |                                                                                                    |      |         |        |
| Configuration Reports           |                       |                                                                                                    |      |         |        |
| Server Logs                     |                       |                                                                                                    |      |         |        |
| 🕀 🕎 Metadata Use                |                       |                                                                                                    |      |         |        |
| Metadata Search                 |                       |                                                                                                    |      |         |        |
| Access Control                  |                       |                                                                                                    |      |         |        |
| 🖶 💆 Alarms                      |                       |                                                                                                    |      |         |        |
|                                 |                       |                                                                                                    |      |         |        |
|                                 |                       |                                                                                                    |      |         |        |
|                                 |                       |                                                                                                    |      |         |        |
|                                 |                       |                                                                                                    |      |         |        |
|                                 |                       |                                                                                                    |      |         |        |
|                                 |                       |                                                                                                    |      |         |        |
|                                 |                       |                                                                                                    |      |         |        |
|                                 |                       |                                                                                                    |      |         |        |
|                                 | 1                     |                                                                                                    |      |         |        |
| -                               |                       |                                                                                                    | _    | _       |        |
|                                 |                       |                                                                                                    | _    |         |        |
| 79°F                            |                       | 📕 Q. Search 🦂 🚛 🧖 🧮 💽 💼 🧇 🔷 🔨                                                                                                    | C 40 | 12:42 8 | PM 025 |
| - mosuy cloudy                  |                       |                                                                                                    |      | -724/20 | ~      |

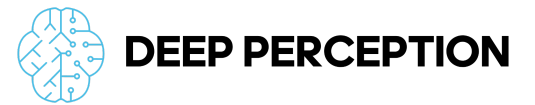

The current PerceptEdge Appliances support the following options with more coming with future updates.

- People
  - Age
  - Gender
- Vehicles
  - Color
  - Vehicle Type

#### PerceptEdge Appliance Setup

The PerceptEdge appliance will arrive set to DHCP and will easily connect to your local network. Locate the IP address of the PerceptEdge appliance on your network. Alternatively connect a keyboard, mouse and monitor to the appliance and configure through the local browser interface.

During the initial setup of the PerceptEdge appliance, you will be prompted to create an admin account through the UI.

| • • | • | Deep Perception |         | × +        |         |
|-----|---|-----------------|---------|------------|---------|
| ⇒ c | , | A Not Secure    | 192.168 | 0.120/setu | o/admin |
|     |   |                 |         |            |         |
|     |   |                 |         |            |         |
|     |   |                 |         |            |         |
|     |   |                 |         |            |         |
|     |   |                 |         |            |         |
|     |   |                 |         |            |         |
|     |   |                 |         |            |         |
|     |   |                 |         |            |         |
|     |   |                 |         |            |         |
|     |   |                 |         |            |         |
|     |   |                 |         |            |         |
|     |   |                 |         |            |         |
|     |   |                 |         |            |         |
|     |   |                 |         |            |         |
|     |   |                 |         |            |         |
|     |   |                 |         |            |         |
|     |   |                 |         |            |         |
|     |   |                 |         |            |         |
|     |   |                 |         |            |         |
|     |   |                 |         |            |         |
|     |   |                 |         |            |         |
|     |   |                 |         |            |         |
|     |   |                 |         |            |         |
|     |   |                 |         |            |         |

After creating the administrator account you will be prompted to confirm or modify the network settings for the appliance. If you have SSL enabled on your Milestone XProtect VMS instance, it is strongly recommended you configure the appliance to use a static IP address since the SSL certificates will reference both the hostname and IP address of the appliance.

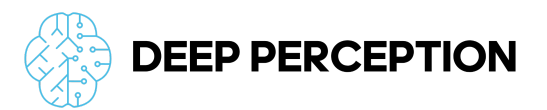

| 0 0 0 🛞 Deep Perception 🗙       | +                                              |     |    | C.  |
|---------------------------------|------------------------------------------------|-----|----|-----|
| ← → C ▲ Not Secure 192.168.10.1 | 20/setup/platform                              | ∞ ☆ | ΞĎ | @ : |
|                                 | Securicary .                                   |     |    |     |
|                                 | Tertiary •                                     |     |    |     |
|                                 | Search Domain *                                |     |    |     |
|                                 | deepperception.net                             |     |    |     |
|                                 | Prov.                                          |     |    |     |
|                                 | Select the proxy type from the dropdown below. |     |    |     |
|                                 | None 0                                         |     |    |     |
|                                 | myproxy.example.com                            |     |    |     |
|                                 | Port* 8123                                     |     |    |     |
|                                 | Username *                                     |     |    |     |
|                                 | Password *                                     |     |    |     |
|                                 | password &                                     |     |    |     |
|                                 | UNS Server                                     |     |    |     |
|                                 | No Proxy Addresses * 152.10.30.4, 253.11.0/16  |     |    |     |
|                                 | Confirm Network                                | )   |    |     |
|                                 | Complete                                       | j   |    |     |

Changing network settings will trigger a reboot of the appliance. Once you are happy with the setting, click "Confirm Network" and then "Complete" to exit the initial setup.

#### **Connection to Milestone XProtect**

Enter the connection URL plus information for the Basic User created above. If the VMS instance has TLS enabled, use "https" in the connection URL plus upload the PFX file.

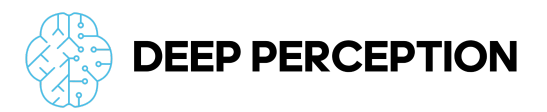

| O O Deep Perception x                           | +                                                                  |                                                                                               |             |
|-------------------------------------------------|--------------------------------------------------------------------|-----------------------------------------------------------------------------------------------|-------------|
| → C ▲ Not Secure 192.168.10.120                 | settings/vms/milestone                                             |                                                                                               | ∞ ☆ ¤ ⊉   @ |
|                                                 |                                                                    | Cameras Events Configuration                                                                  | G (         |
| Settings<br>Manage your platform settings here. |                                                                    |                                                                                               |             |
| General                                         | Milestone VMS Connection                                           | Reset VMS Selection                                                                           |             |
| VMS Integration                                 | Connection URL *                                                   |                                                                                               |             |
| Network                                         | The URL to connect the Milestone AI Bridge to the Milesto          | ie VMS.                                                                                       |             |
|                                                 | http://win11-nuc13.deepperception.net                              |                                                                                               |             |
|                                                 | User Information                                                   |                                                                                               |             |
|                                                 | The username and password below come from the accour<br>Username * | t created in the Milestone Managment Client.                                                  |             |
|                                                 | aibridge                                                           |                                                                                               |             |
|                                                 | Password • 🗞 Confirm passwor                                       | d • Ø                                                                                         |             |
|                                                 |                                                                    |                                                                                               |             |
|                                                 | TLS Configuration                                                  |                                                                                               |             |
|                                                 | If the Milestone VMS is setup with TLS connectivity, enable        | TLS here in order to properly connect. If the VMS is not setup with TLS, this can be ignored. |             |
|                                                 |                                                                    | E) Save                                                                                       |             |
|                                                 |                                                                    |                                                                                               |             |
|                                                 |                                                                    |                                                                                               |             |
|                                                 |                                                                    |                                                                                               |             |

Upon clicking save, the PerceptEdge appliance will reboot and initiate the connection to the Milestone VMS instance with the provided credentials. To monitor the connection status, log back in and navigate to the VMS Integration page.

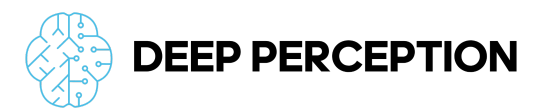

| C A Not Secure 192.168.10.120/se                | ttings/vms/milestone                                                                                                    |                             |
|-------------------------------------------------|----------------------------------------------------------------------------------------------------|-----------------------------|
| DEEP PERCEPTION                                 | Cameras Events Configuration                                                                                                    | G                           |
| Settings<br>Manage your platform settings here. |                                                                                                    | My Ac<br>Setting<br>Profile |
| General                                         | Milestone VMS Connection Reset VMS Selection                                                                                                    | Logout                      |
| Hardware<br>VMS Integration<br>Network          | Processing Server Name:<br>Deep Perception Al Bridge (dccf480e)                                                                                           |                             |
|                                                 | Connection URL *                                                                                                    |                             |
|                                                 | The URL to connect the Milestone AI Bridge to the Milestone VMS.                                                                                          |                             |
|                                                 | http://win11-nuc13.deepperception.net                                                                                                    |                             |
|                                                 | User Information                                                                                                    |                             |
|                                                 | The username and password below come from the account created in the Milestone Managment Client.                                                          |                             |
|                                                 | Username *                                                                                                    |                             |
|                                                 | albridge                                                                                                    |                             |
|                                                 | Password * 🖄 Confirm password * 🖄                                                                                                    |                             |
|                                                 |                                                                                                    |                             |
|                                                 | Passwords do not match                                                                                                    |                             |
|                                                 | TLS Configuration                                                                                                    |                             |
|                                                 | If the Milestone VMS is setup with TLS connectivity, enable TLS here in order to properly connect. If the VMS is not setup with TLS, this can be ignored. |                             |
|                                                 |                                                                                                    |                             |

Once the connection completes, navigate to the Cameras page to continue the setup process.

| C A Not Service 192 188 10 120/comerce/770ad/dc5-16                                                                                                    |                                                                                                    | * 7 0                                                                                     |
|----------------------------------------------------------------------------------------------------|----------------------------------------------------------------------------------------------------|-------------------------------------------------------------------------------------------|
| EEP PERCEPTION ameras meras available to enhance with AI.                                                                                                    | Cameras Events Configuration                                                                                                    |                                                                                           |
| <ul> <li>AXIS M1075-L Box Camera (192.168.10.11)</li> <li>AXIS M3216-LVE Dome Camera (192.168.10.1</li> <li>Car 1</li> <li>Office 1</li> <li>Office 1</li> <li>Office 2</li> <li>Office 3</li> <li>Office 4</li> <li>VIVOTEK IB9380-H (192.168.10.12) - Camera 1</li> </ul> | Camera Name:<br>Office 1<br>Camera Status:<br>• Not Processing<br>IP Address:<br>Uth: trsp:/f92.168.10.120:855.4/77aaddc5-16/e-4e85-b243-3e4a98e164c1/28dc44c3-<br>079e-4c94-8ec9-60383451eb40<br>Type: direct<br>Type: direct<br>Provided by:<br>Milestone                                                                                                    |                                                                                           |
|                                                                                                    | ** Camera Analytics         This toggle can be used to turn onjoff all analytics for this camera. Disabling analytics will turn off any e         Image: The state of the state of the | vent triggers for this camera, but the camera trigger and event data will not be deleted. |

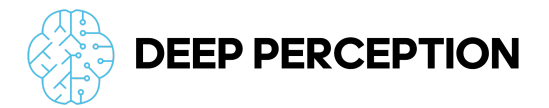

## Camera Setup

Deep Perception offers a variety of PerceptEdge Appliances that support 8, 16 or 24 active analytics channels. You may activate up to the number of supported channels for your particular appliance model.

The camera(s) need to be enabled in both the PerceptEdge UI and in the XProtect Management Client following the procedure below.

#### PerceptEdge UI

From the Cameras View, enable analytics on the desired camera(s)

| → C ▲ Not Secure 192.168.10.120/cameras/77aaddc5-1                                                                           | 6fe-4e85-b243-3e4a98e164c1                                                                                                    | ± ± ±                                                                                     |
|----------------------------------------------------------------------------------------------------|----------------------------------------------------------------------------------------------------|-------------------------------------------------------------------------------------------|
|                                                                                                    | Cameras Events Configuration                                                                                                    | Ğ                                                                                         |
| Cameras<br>Cameras available to enhance with Al.                                                                             |                                                                                                    |                                                                                           |
| <ul> <li>AXIS M1075-L Box Camera (192.168.10.11)</li> <li>AXIS M3216-LVE Dome Camera (192.168.10.1</li> <li>Car 1</li> </ul> | Camera Name:<br>Office 1<br>Camera Status:                                                                                                    |                                                                                           |
| Office 1                                                                                                    | Not Processing     IP Address:     Urt:rtp://192.168.10.120:8554/77aaddc5-16/e-4e85-b243-3e4a98e164c1/28dc44c3- 079e-4c94-8ee3-e60383451eb40     Twne:rifect                                    |                                                                                           |
| <ul> <li>Office 2</li> <li>Office 3</li> <li>Office 4</li> </ul>                                                             |                                                                                                    |                                                                                           |
| VIVOTEK IB9380-H (192.168.10.12) - Camera 1                                                                                  | Provided by:<br>Milestone                                                                                                    |                                                                                           |
|                                                                                                    | ** Camera Analytics         This toggle can be used to turn on/off all analytics for this camera. Disabling analytics will turn off any e         Analytics Enabled         ** Refresh Snapshot | vent triggers for this camera, but the camera trigger and event data will not be deleted. |
|                                                                                                    | Get a new snapshot from the camera stream<br>Refreah Snapshot                                                                                                    |                                                                                           |

#### **Milestone XProtect Management Client**

First verify the Processing Server Plugin is properly installed by navigating to the Processing Servers menu item. You should see an entry for the connected appliance. If you do not see the Processing Server entry under navigation, please make sure the Processing Server Plugin listed above is installed and reload the Management Client.

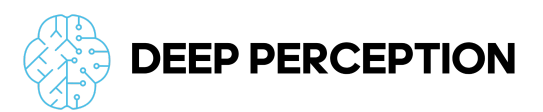

|                                              | milestone2.deepperception.net                                                                        |                                                                                                    |
|----------------------------------------------|----------------------------------------------------------------------------------------------------|----------------------------------------------------------------------------------------------------|
| Milestone XProtect Management Client 2024 R2 |                                                                                                    | - 0 ×                                                                                                    |
| File View Action Maintenance Tools Help      |                                                                                                    |                                                                                                    |
| □ 9 0 • B                                    |                                                                                                    |                                                                                                    |
| Site Navipation • 9 × Processing Servers     | Processing Server Information                                                                        | • 9                                                                                                    |
| MILESTONE2 - (24.2c)     Servers             | Patra Canada                                                                                         |                                                                                                    |
| Basics     Deep Perception Al Bridge (dcc14  |                                                                                                    |                                                                                                    |
| El License Information                       | Hostmane:                                                                                            |                                                                                                    |
| Uservers                                     | 132.166.10.120                                                                                       |                                                                                                    |
|                                              | Server name:                                                                                         |                                                                                                    |
| Processing Servers                           | Livesp herception wit analysis (picar4ove)                                                           |                                                                                                    |
| Devices                                      | Server description:                                                                                  |                                                                                                    |
| - To Cameras                                 | Deep Perception, nr. A Bioge                                                                         |                                                                                                    |
| Microphones                                  |                                                                                                    |                                                                                                    |
| - Speakers<br>- Statute<br>Metadata          | Megatered applications:                                                                              |                                                                                                    |
| - do Input                                   | Name                                                                                                 |                                                                                                    |
| - Output                                     | Life Cooling<br>Metadata                                                                             |                                                                                                    |
| - Yew Groups                                 | Object Detection                                                                                     | · · · · · · · · · · · · · · · · · · ·                                                                                                    |
| - 🛃 Smart Client Profiles                    | Decipancy                                                                                            |                                                                                                    |
| Matrix                                       |                                                                                                    | Unregister Unselect                                                                                                    |
| Rules                                        | Showing details about Processing server (select allong appscations above to see details about these) |                                                                                                    |
| - Time Profiles                              |                                                                                                    |                                                                                                    |
| - Notification Profiles                      |                                                                                                    |                                                                                                    |
| Over-detined Events     Analytics Events     | DEEP PERCEPTION Home solutions multistries alog About os                                             |                                                                                                    |
| - 🐂 Generic Events                           |                                                                                                    |                                                                                                    |
| 🖧 Webhooks                                   |                                                                                                    |                                                                                                    |
| Roles                                        |                                                                                                    |                                                                                                    |
| & Basic Users                                |                                                                                                    |                                                                                                    |
| B System Dashboard                           |                                                                                                    | BRITER .                                                                                                    |
| Configuration Reports                        |                                                                                                    |                                                                                                    |
| - Fi Server Logs                             |                                                                                                    | - CONTRACTOR OF CONTRACTOR OF |
| 🕀 🐨 Metadata Use                             |                                                                                                    |                                                                                                    |
| We, Metadata Search                          | On incritice                                                                                         |                                                                                                    |
| 🗄 👷 Alarma                                   |                                                                                                    |                                                                                                    |
|                                              |                                                                                                    |                                                                                                    |
|                                              |                                                                                                    |                                                                                                    |
|                                              |                                                                                                    |                                                                                                    |
|                                              |                                                                                                    |                                                                                                    |
|                                              | tor the Masses                                                                                       | and the first of the second second second second second second second second second second second second second                                                                                                    |
|                                              |                                                                                                    |                                                                                                    |
|                                              |                                                                                                    |                                                                                                    |
|                                              |                                                                                                    |                                                                                                    |
|                                              |                                                                                                    |                                                                                                    |
|                                              |                                                                                                    |                                                                                                    |
|                                              | 🖬 Q. Search 📃 🖬 😨 📀                                                                                  | ∧ to L di) 1250 PM<br>4/24/2025                                                                                                    |
|                                              |                                                                                                    |                                                                                                    |

Next for each camera that you plan on using with the PerceptEdge AI Appliance, navigate to the Processing Server tab and check the box for "Deep Perception AI Bridge" under app subscriptions.

|                                                             |                                                                  | milestone2.deeppercepti | on.net              |                               |                 |                   |                                                      |
|-------------------------------------------------------------|------------------------------------------------------------------|-------------------------|---------------------|-------------------------------|-----------------|-------------------|------------------------------------------------------|
| Solution All Antices All All All All All All All All All Al | R2                                                               |                         |                     |                               |                 |                   | - a ×                                                |
| File View Action Maintenance Tools Help                     |                                                                  |                         |                     |                               |                 |                   |                                                      |
| 🗟 🤊 🕝 🗢 🛱                                                   |                                                                  |                         |                     |                               |                 |                   |                                                      |
| Site Navigation - 4 >                                       | Recording Server                                                 |                         | <b>→</b> ∓ F        | Properties                    |                 |                   | <b>↓</b> ₹                                           |
| HILESTONE2 - (24.2c)                                        | Filter your devices                                              |                         | ~                   | Processing settings           |                 |                   |                                                      |
| E License Information                                       | Hide disabled devices                                            |                         | _                   | Video stream: Video stream 1  |                 |                   |                                                      |
| R Site Information                                          | the second servers                                               |                         |                     | Video socari 1                |                 |                   |                                                      |
| 🕀 🚺 Servers                                                 | HILESTONE2                                                       |                         |                     | And a building                |                 | for a state       | Basedates                                            |
| Recording Servers                                           | AXIS M10/5-L Box Camera (192, 168, 10, 11)                       |                         |                     | App subscriptions             | Type            | Pormat            | Description                                          |
| Processing Servers                                          | AXIS M3216-LVE Dome Camera (192.168.10.10) - Camera 1            |                         |                     | 🚊 🕑 LineCrossing              |                 |                   |                                                      |
| Devices                                                     | Gar 1 [metadata-onvif_analytics]     Stable ERC T200 (levelbast) |                         |                     | Ine_crossed                   | Event           | analytics_event   | Object crossed line                                  |
| - Cameras                                                   | Stable PS_1000 (localhost)     Stable PPS_1300 (localhost)       |                         |                     | metadata                      | Metadata        | onvif analytics   | Person and Vehicle metadata                          |
| - P Microphones                                             | Gamma StableFPS_T800 (localhost)                                 |                         |                     | Object Detection              |                 |                   |                                                      |
| Speakers                                                    | StableFPS_T800 (localhost)     StableFPS_T800 (localhost)        |                         |                     | object_detected               | Event           | analytics_event   | Object detected in the stream                        |
| of Incut                                                    | III III VIVOTEK IB9380-H (192.168.10.12)                         |                         |                     | e occupancy                   | Event           | analytics_event   | Detect occupancy crossed thresholds                  |
| - Q Output                                                  |                                                                  |                         |                     | E Time In Area                | Event           | peopletice quest  | Datast time in seas or leitaring                     |
| e 🐺 Client                                                  |                                                                  |                         |                     | time_in_area                  | Event           | analytics_event   | Detett time in area or loitering                     |
| - View Groups                                               |                                                                  |                         |                     |                               |                 |                   |                                                      |
| Smart Client Profiles                                       |                                                                  |                         |                     |                               |                 |                   |                                                      |
| B Bules and Events                                          |                                                                  |                         |                     |                               |                 |                   |                                                      |
| Rules                                                       |                                                                  |                         |                     |                               |                 |                   |                                                      |
| Time Profiles                                               |                                                                  |                         |                     |                               |                 |                   |                                                      |
| Notification Profiles                                       |                                                                  |                         |                     |                               |                 |                   |                                                      |
| Analytics Events                                            |                                                                  |                         |                     |                               |                 |                   |                                                      |
| - Generic Events                                            |                                                                  |                         |                     |                               |                 |                   |                                                      |
| 🖧 Webhooks                                                  |                                                                  |                         |                     |                               |                 |                   |                                                      |
| eta Security                                                |                                                                  |                         |                     |                               |                 |                   |                                                      |
| Rasic Users                                                 |                                                                  |                         |                     |                               |                 |                   |                                                      |
| System Dashboard                                            |                                                                  |                         |                     |                               |                 |                   |                                                      |
| Current Tasks                                               |                                                                  |                         |                     |                               |                 |                   |                                                      |
| Configuration Reports                                       |                                                                  |                         |                     |                               |                 |                   |                                                      |
| Server Logs                                                 |                                                                  |                         |                     |                               |                 |                   |                                                      |
| Metadata Search                                             |                                                                  |                         |                     |                               |                 |                   |                                                      |
| Access Control                                              |                                                                  |                         |                     |                               |                 |                   |                                                      |
| 🕀 👷 Alarms                                                  |                                                                  |                         |                     |                               |                 |                   |                                                      |
|                                                             |                                                                  |                         |                     | Aut (9 av                     |                 | 0.000             |                                                      |
|                                                             |                                                                  |                         |                     | 🚺 Into 🧐 Settings 🔝 Streams 👅 | Hecord A Motion | Fisheye Lens Y Ev | vents 🛄 Client 🏢 Privacy masking 🐖 Processing server |
|                                                             | Preview                                                          |                         |                     |                               |                 |                   | ×                                                    |
|                                                             | 1                                                                | -                       | Live: 2688x1512 9   | akB                           |                 |                   |                                                      |
|                                                             | 1                                                                |                         | . 1                 |                               |                 |                   |                                                      |
|                                                             | 1                                                                |                         | the .               |                               |                 |                   |                                                      |
|                                                             | 1                                                                |                         | a.A.                |                               |                 |                   |                                                      |
|                                                             | 1                                                                | 1                       | A                   | No.                           |                 |                   |                                                      |
|                                                             | 1                                                                | Ā                       | OS M3216-LVE Dome C | Camera (19                    |                 |                   |                                                      |
| •                                                           |                                                                  |                         |                     |                               |                 |                   |                                                      |
|                                                             |                                                                  | Q Search                | 🖬 📜 💽               | •                             |                 |                   | ∧ to □ 40 12:52 PM                                   |
|                                                             |                                                                  |                         | •                   |                               |                 |                   |                                                      |

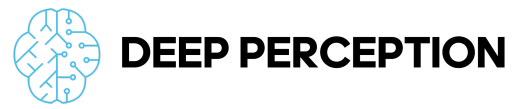

This process will automatically configure the metadata VPS driver and add the necessary events to the VMS instance.

## **Analytics Configuration**

#### **Object Detection**

Sends an event when an object is detected.

#### Required

- Event Name
- Object Type (1 or more must be selected)
- Event Enabled must be toggled on for events to trigger

#### Optional

- Zone Filter
  - Include Area object must be within the zone for the event to trigger
  - Exclude Area(s) allows a portion of a zone to be carved out to prevent triggers
  - Additional manipulation points can be created by clicking the white "+" on the line segments

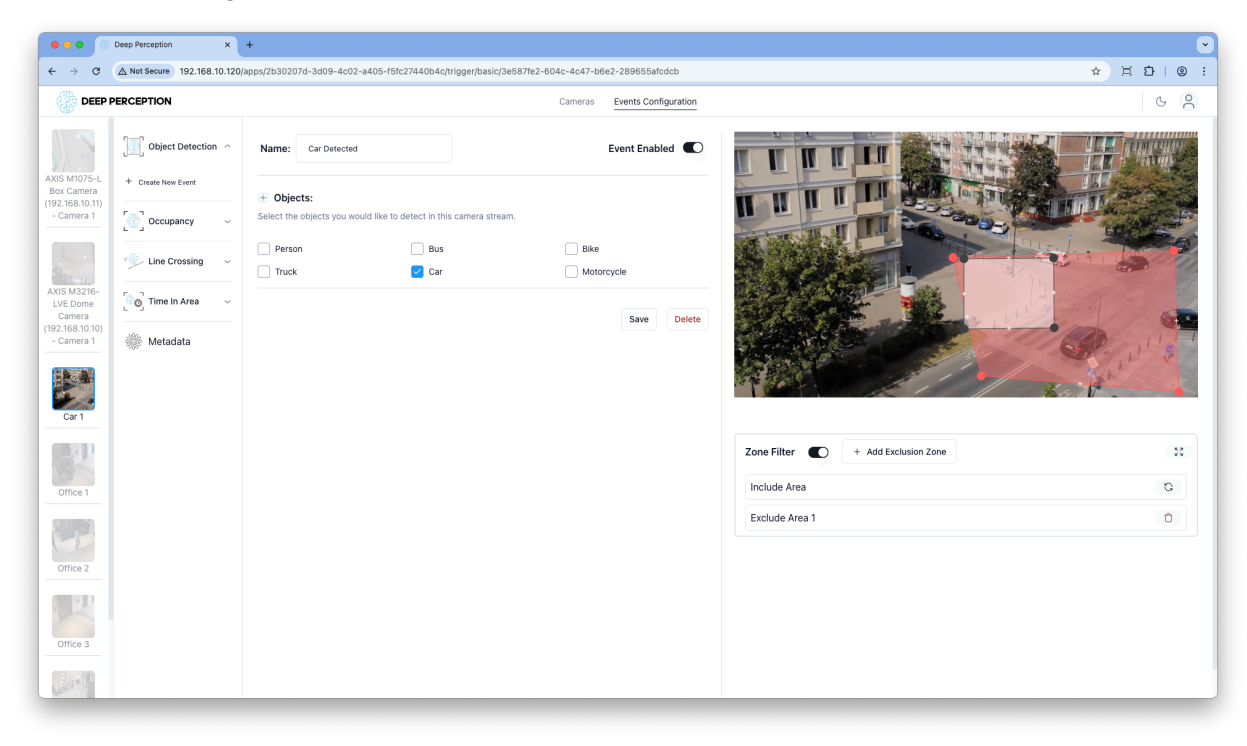

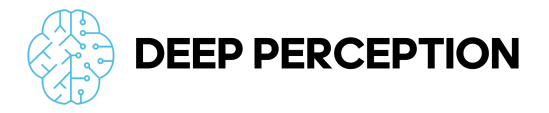

#### Occupancy

Sends an alert with the count of objects is less than or greater than a specified number for a set time interval.

Required

- Event Name
- Object Type (1 or more must be selected)
- Occupancy Settings including greater/less than, count and duration
- Event Enabled must be toggled on for events to trigger

Optional

- Zone Filter
  - $\circ$  Include Area object must be within the zone for the event to trigger
  - Exclude Area(s) allows a portion of a zone to be carved out to prevent triggers
  - Additional manipulation points can be created by clicking the white "+" on the line segments

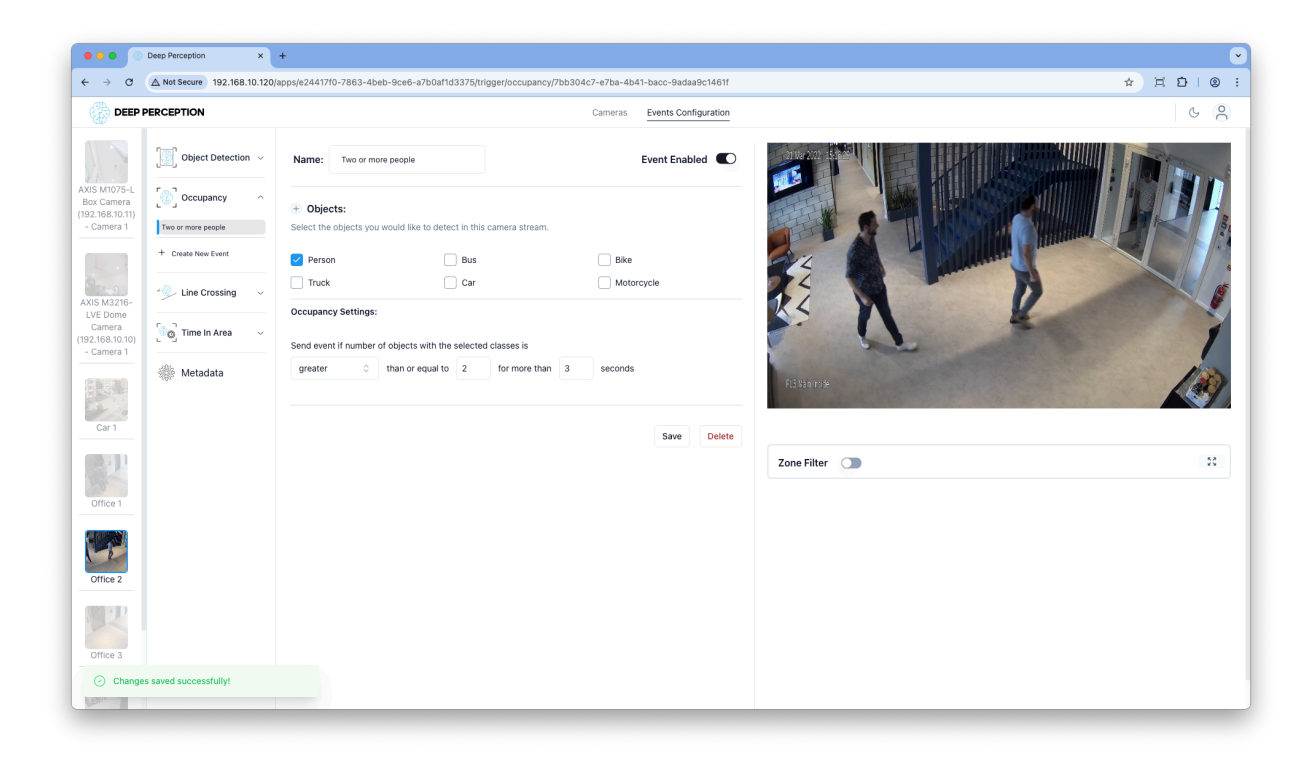

#### Line Crossing

Sends an event when an object crosses a line segment with the object of specifying the direction.

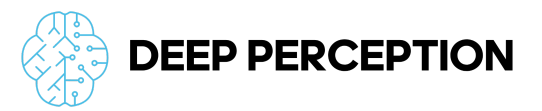

Required

- Event Name
- Object Type (1 or more must be selected)
- Line Segment
- Event Enabled must be toggled on for events to trigger

Optional

• Line Crossing Direction

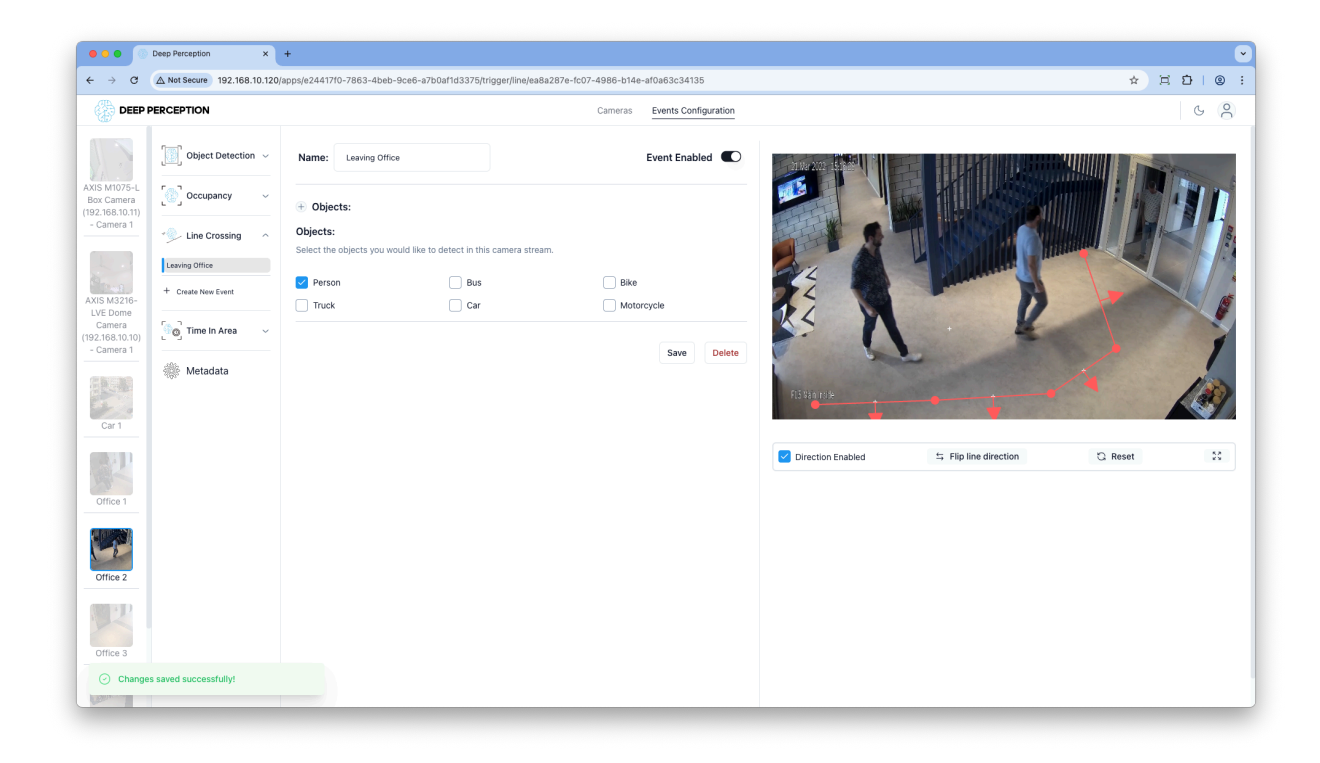

#### Time in Area

Sends an event when an object is detected for longer than a set time period.

Required

- Event Name
- Object Type (1 or more must be selected)
- Event Enabled must be toggled on for events to trigger
- Time period in seconds to trigger the event

Optional

- Zone Filter
  - Include Area object must be within the zone for the event to trigger
  - Exclude Area(s) allows a portion of a zone to be carved out to prevent triggers

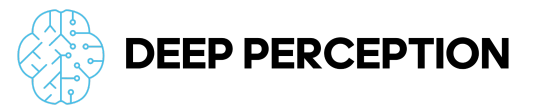

 Additional manipulation points can be created by clicking the white "+" on the line segments

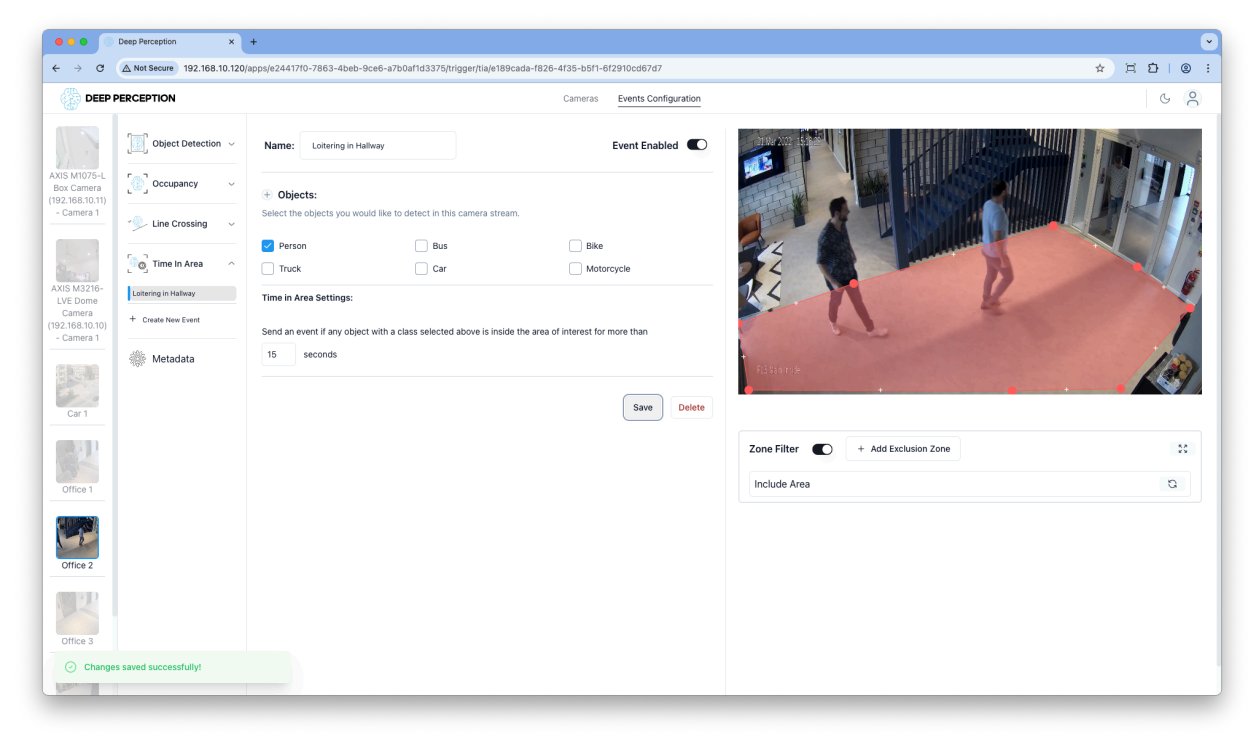

#### Metadata

Metadata is configured on a per camera basis. Person and vehicle metadata options may be enabled at the same time.

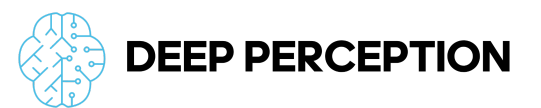

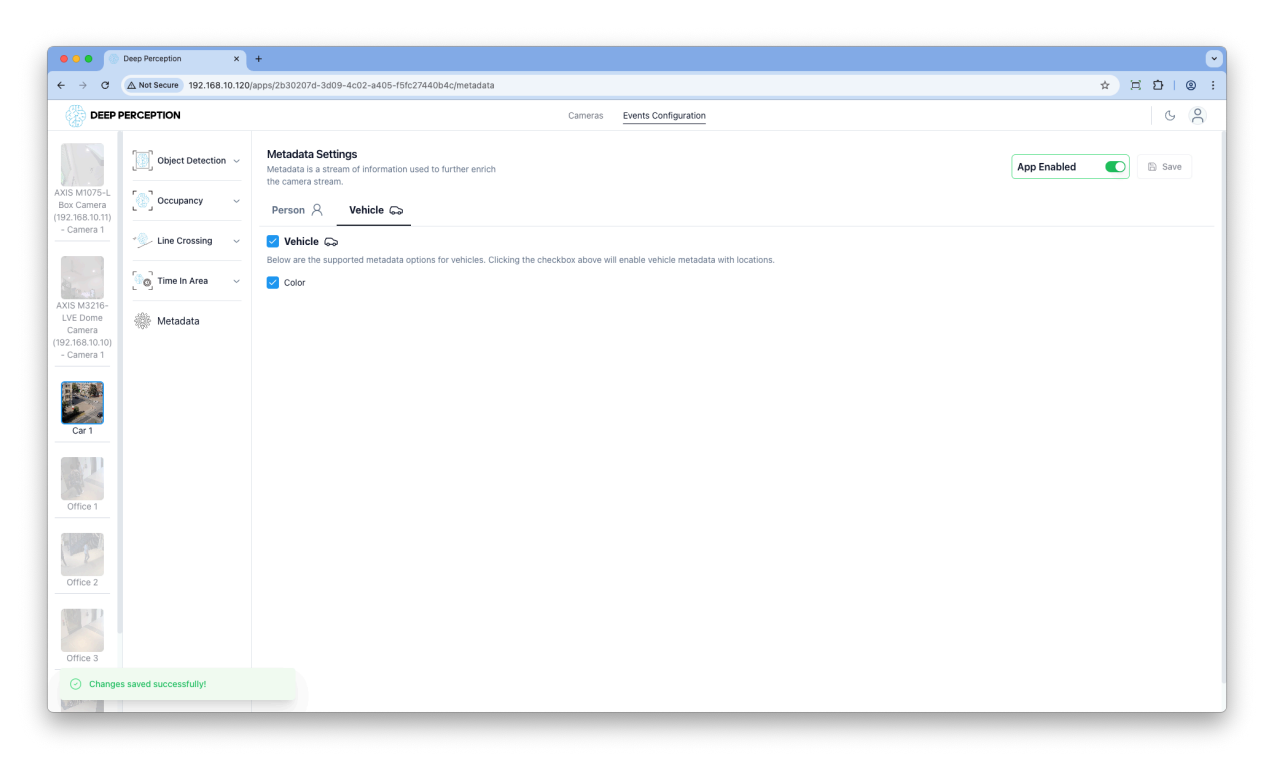

## **Additional Options**

#### Settings Menu

The settings menu can be used to view information about the PerceptEdge Appliance in addition to modifying the VMS Integration and Network Settings after the initial setup.

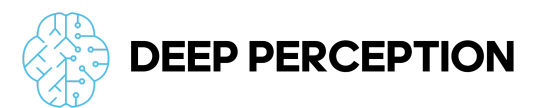

| C A Not Secure 192.168.10.12      | J/settings/general                                                                                                    | ★ ☐ Ď     |
|-----------------------------------|----------------------------------------------------------------------------------------------------|-----------|
| DEEP PERCEPTION                   | Cameras Events Configuration                                                                                                  | G         |
|                                   |                                                                                                    | My Ac     |
| Settings                          |                                                                                                    | Settin    |
| nanage your platform settings ner |                                                                                                    | Profile   |
|                                   |                                                                                                    | Admin     |
| General                           | General Settings                                                                                                    | Save Save |
| Hardware                          | Manage general settings of the application here.                                                                              | El Save   |
| VMS Integration                   | Stop Processing                                                                                                    |           |
| Network                           | By clicking this button, you will stop all of your streams from being processed.                                              |           |
|                                   | Stop Processing                                                                                                    |           |
|                                   |                                                                                                    |           |
|                                   | Restart Processing                                                                                                    |           |
|                                   | By setting this to enabled, the system will relaunch any enabled triggers if there is a system issue, such as a power outage. |           |
|                                   | in utsabled, you will need to manually click the start Processing button to restart your event drygers.                       |           |
|                                   | Enablieu 🗸                                                                                                    |           |
|                                   | By clicking this button, you will start all triggers that are set as enabled.                                                 |           |
|                                   |                                                                                                    |           |
|                                   |                                                                                                    |           |
|                                   | Restart All Services                                                                                                    |           |
|                                   | Restart All Services Click the button below to restart all the application services.                                          |           |
|                                   | Restart All Services Click the button below to restart all the application services. Restart                                  |           |
|                                   | Restart All Services Click the button below to restart all the application services. Restart                                  |           |
|                                   | Restart All Services Click the button below to restart all the application services. Restart                                  |           |
|                                   | Restart All Services Click the button below to restart all the application services. Restart                                  |           |

#### Admin Page

The Admin Page can be used to create new users in addition to modifying the user settings including passwords and permissions.

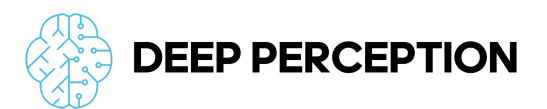

| O      Deep Perception x +                                                                                                    |                                   | •           |
|----------------------------------------------------------------------------------------------------|-----------------------------------|-------------|
| ← → ♂ ▲ Not Secure 192.168.10.120/admin                                                                                                    |                                   | * ¤ ¤   © : |
| Constanting                                                                                                    |                                   |             |
|                                                                                                    |                                   |             |
| and the second second s |                                   |             |
|                                                                                                    | New User P. X                     |             |
|                                                                                                    | Password * & Confirm password * & |             |
|                                                                                                    | Active Superuser                  |             |
|                                                                                                    | Cancel Save                       |             |
|                                                                                                    |                                   |             |
|                                                                                                    |                                   |             |
|                                                                                                    |                                   |             |
|                                                                                                    |                                   |             |

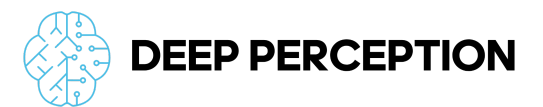

## Milestone XProtect Smart Client Integration

#### Live View

Bounding Boxes will be displayed in the Live View for all cameras that have Metadata enabled.

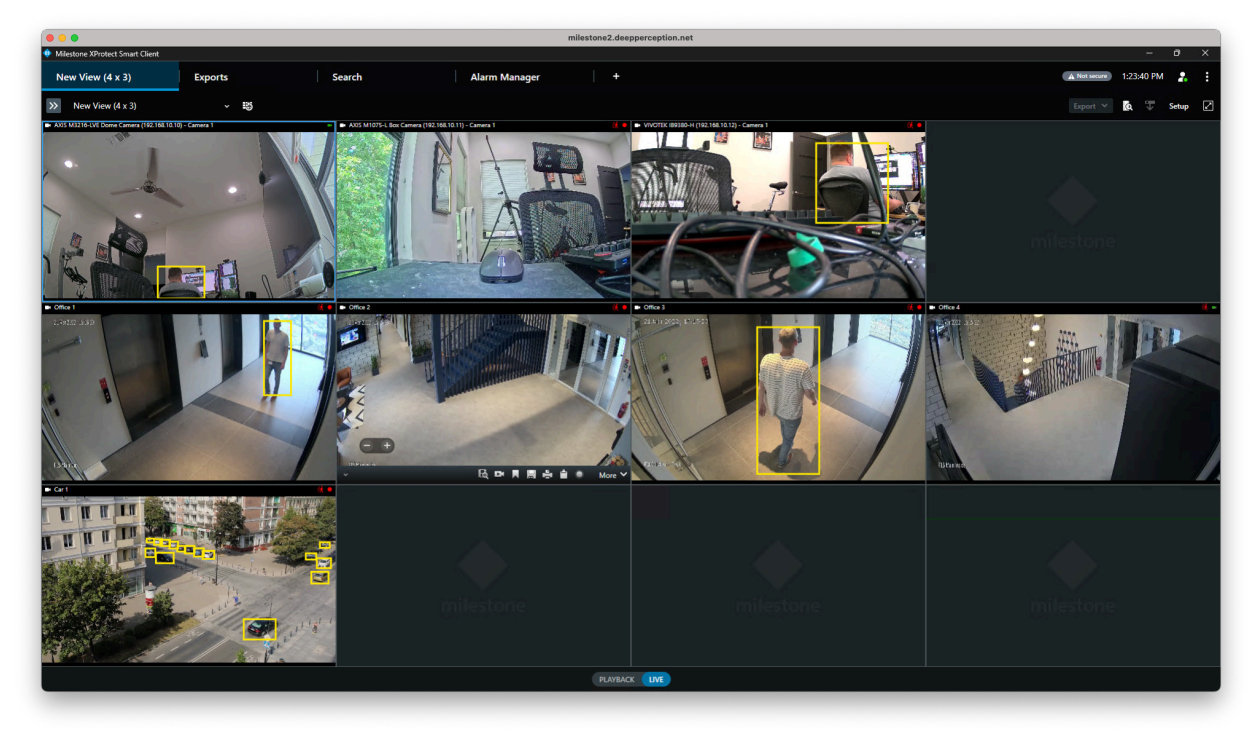

#### PerceptEdge Event Search

When the PerceptEdge Search Agent is installed, advanced event drill down search is supported.

The PerceptEdge Search Agent enables filtering of events by the following:

- Event Type
  - Object Detection
  - Line Crossing
  - Occupancy
  - Time in Area
- Time of Day allows search between the same time window on multiple days
- Triggering Object Type
  - Person
  - Vehicle

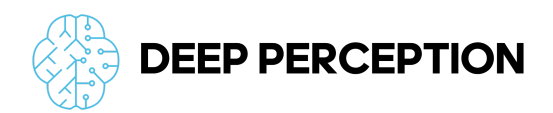

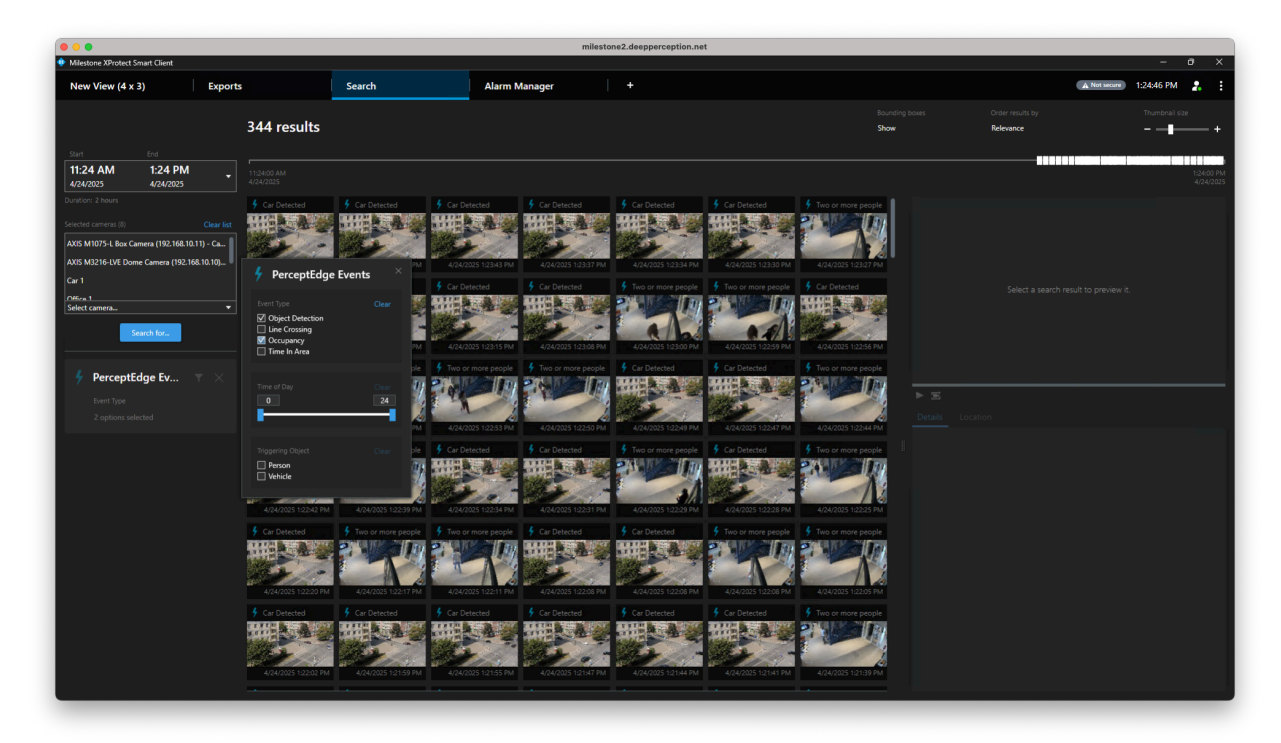

Without the search agent, the standard event search functionality is still available.

#### Metadata Search

The built in Metadata Search functionality can be used to search for people and vehicles including support for filtering.

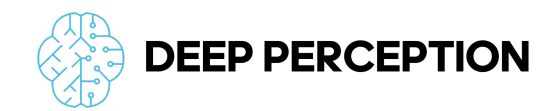

#### Vehicles

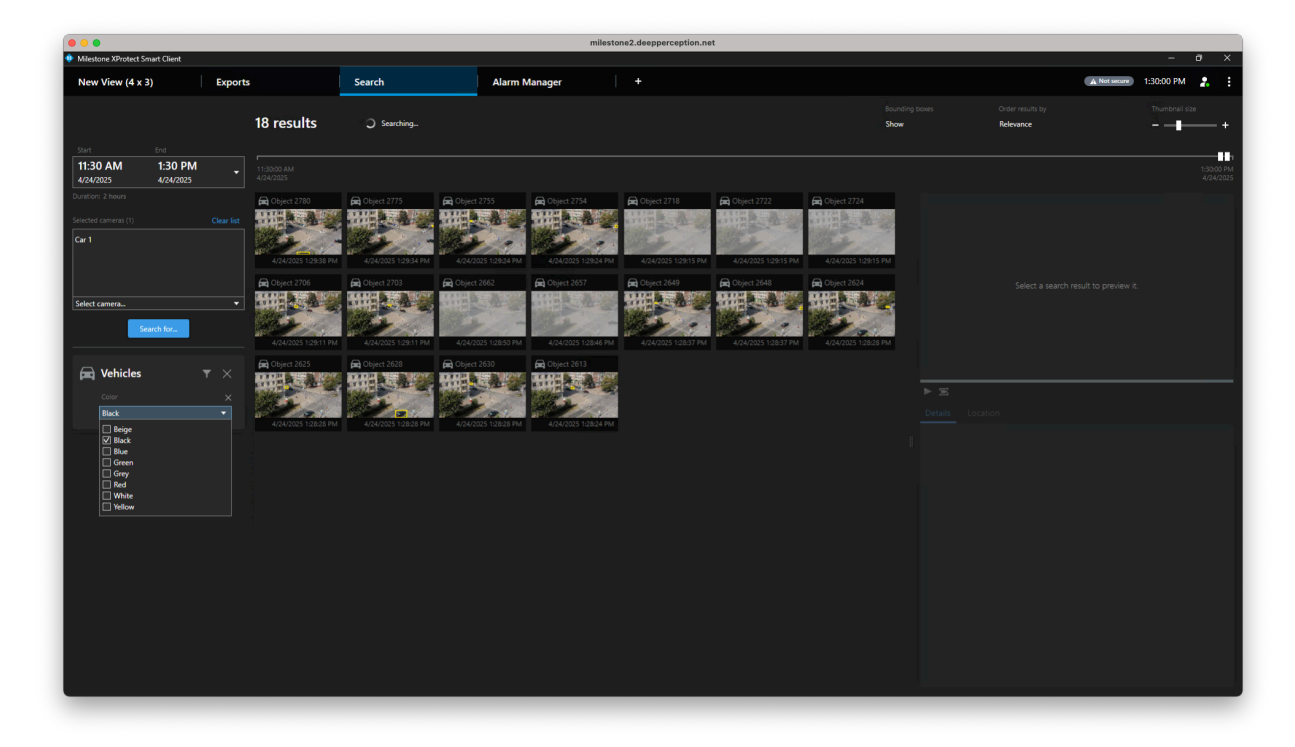

#### People

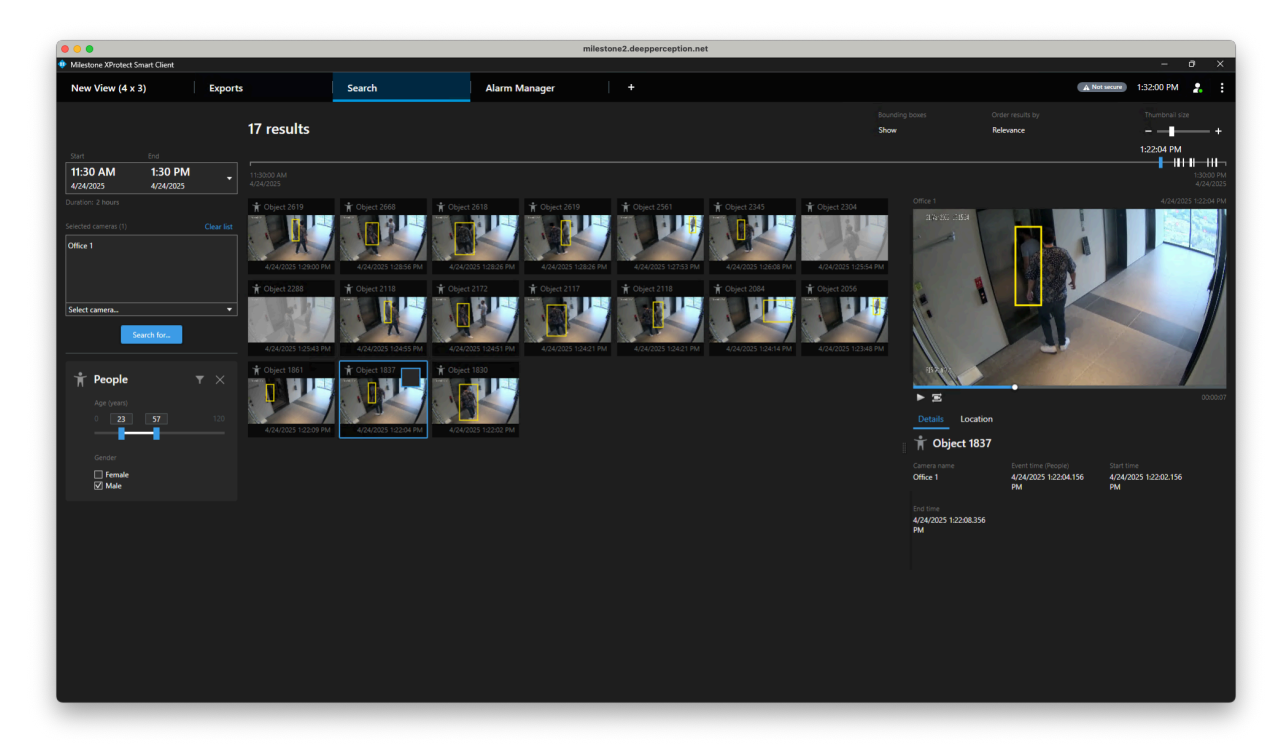

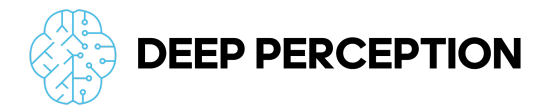

## Appendix

### Architecture Diagram

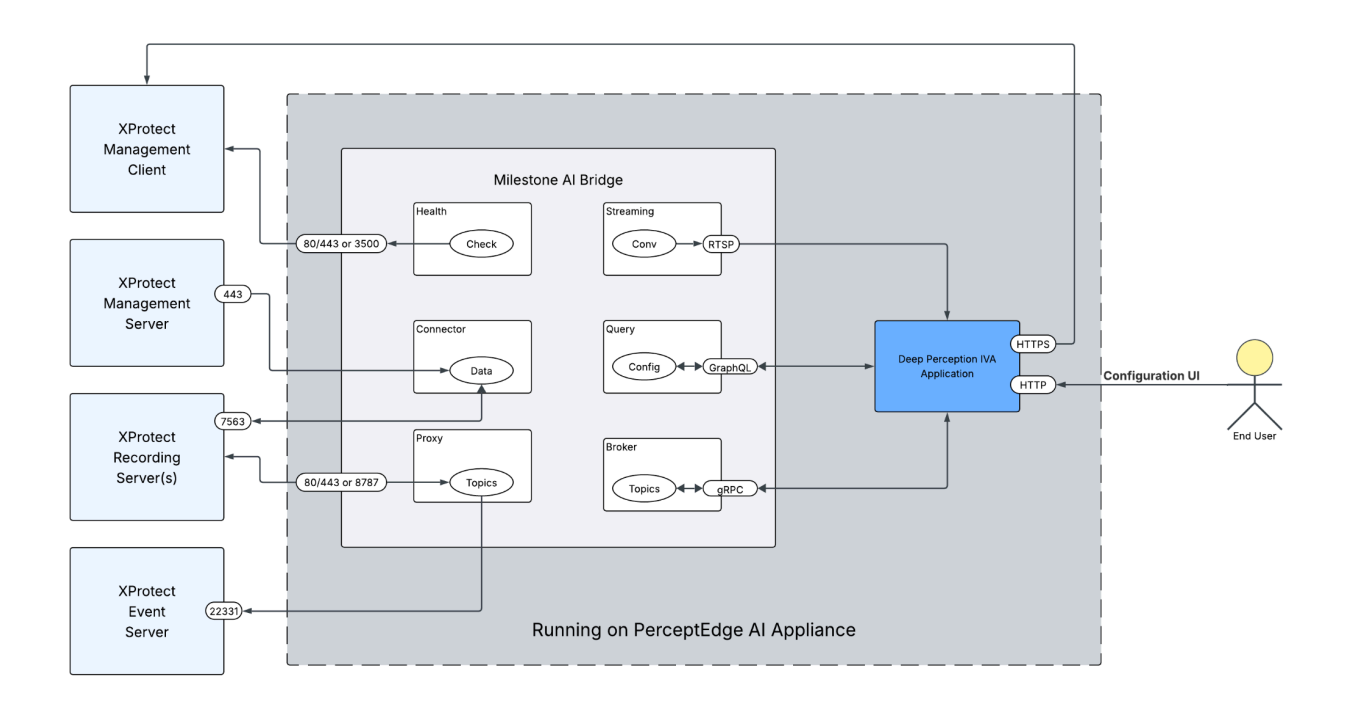

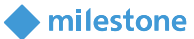

#### **Milestone Verified**

Confirmation of Compatibility
Partner : Deep Perception
Product Type : Analytics (General)
Partner Product : PerceptEdge v1.0
Integration Method : AI Bridge / Search Agent
Milestone XProtect® version verified with : XProtect Professional+ 2025 R1
Milestone XProtect® version supported (\*) : All newer with encryption
Date of Verification : 2025-05-09

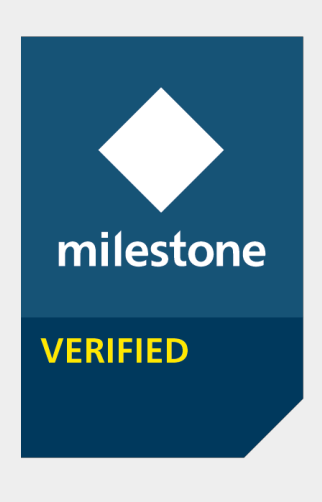

#### **Summary of Verification Documentation**

Partner provided a remote desktop session to Milestone where the Partner Product proved to be compatible with XProtect<sup>®</sup> version applied.

The Partner Product's compatibility is verified by Milestone Engineers. Partner provided Milestone with the following for the verification process:

- Architecture diagram showing the data flow
- Screenshots
- Additional Documents such as user and administrator manuals

#### Conclusion

Milestone confirms to have reviewed the verification documentation and on the date of such review, and to the best of our knowledge, the Product is compatible with the Milestone XProtect version applied in the testing environment. For information on the testing environment and the verification documentation please contact our Partner.

#### **About Milestone Verification**

Milestone Verification is intended to verify the compatibility of the partner's specific product, based on the documentation submitted, with a current Milestone XProtect<sup>®</sup> video management software (VMS).

Milestone provides guidance, tools, and suggested methods for the verification. The verification setup, configuration, testing, and operations are conducted by the partner, and the test result is verified by Milestone.

Milestone does not warrant our partners' products nor functionalities. Milestone only verifies compatibility with the Milestone XProtect version applied in verification tests. Milestone does not verify product compatibility for installations not comparable with the testing environment.

(\*) Product tested outside of the verification by partner and found compatible with these products. Larger defined as more advanced (Essential+ < Express+ < Professional+ < Expert < Corporate)